## NOTICE POUR L'UTILISATION DE PAYFIP

A réception de votre Avis de Sommes à Payer, vous pourrez vous connecter sur le site sécurisé PayFip à l'adresse suivante : https://www.payfip.gouv.fr

| EPUBLIQUE<br>LADRIE<br>Baltie<br>Baltie<br>Bratemite | <section-header><section-header><section-header><section-header><text><image/><image/><text></text></text></section-header></section-header></section-header></section-header> | Inter le palement des créances         Inter sécurité                                                                                                    |
|------------------------------------------------------|----------------------------------------------------------------------------------------------------|----------------------------------------------------------------------------------------------------|
| INFORMATIONS                                         | QUALITÉ DE SERVICE                                                                                                    | AUTRE SITES                                                                                                    |
| Vos questions<br>Sécurité informatique               | Accessibilité                                                                                                    | collectivities-locales gouv fr<br>amendes gouv fr<br>timbres impots gouv fr<br>gouvernement. fr<br>data gouv fr<br>legifrance gouv.fr<br>service-public.fr |
|                                                      | © Direction générale des Finances publiques - Mentions                                                                                                    | légales                                                                                                    |

Après avoir cliqué sur « Payer vos factures publiques », il vous faudra saisir l'identifiant de la structure : 025748.

| RÉPUBLIQUE<br>FRANÇAISE<br>Liberti<br>Égalité<br>Fraternité | PayFiP.go                        | UV, fr                                   |                             |                                                                                                    | PAY                |
|-------------------------------------------------------------|----------------------------------|------------------------------------------|-----------------------------|----------------------------------------------------------------------------------------------------|--------------------|
|                                                             | La solution de palement de la Di | rection Generale des Finances Fubliques. |                             | Ν                                                                                                    |                    |
|                                                             |                                  |                                          |                             | 45                                                                                                    |                    |
| SAISIR L'ID                                                 | ENTIFIANT STRUC                  | TURE PUBLIQUE                            |                             |                                                                                                    |                    |
| Veuillez renseigner I                                       | 'identifiant structure publique  | 025748) ⑦<br>Valider                     | Annuler                     |                                                                                                    | *champ obligatoire |
| INFORMATIONS                                                |                                  | QUALITÉ DE SERVICE                       | A                           | UTRE SITES                                                                                                    |                    |
| Vos questions<br>Sécurité informatique                      |                                  | Accessibilité                            | a<br>ti<br>g<br>d<br>k<br>s | ollectivites-locales.gouv.fr<br>mendes.gouv.fr<br>mbres.impots.gouv.fr<br>ouvernement.fr<br>lata.gouv.fr<br>egifrance.gouv.fr<br>ervice-public.fr |                    |
|                                                             | © Di                             | rection générale des Finances publ       | iques - Mentions légales    |                                                                                                    |                    |

Après validation, il faudra renseigner les « Références » du titre que vous souhaitez régler.

| RÉPUBLIQUE<br>FRANÇAISE<br>Libert:<br>Égaliti<br>Fraternité           | PayFiP.gouv.fr<br>La solution de palement de la Direction Générale des Finances Publiques. |                    |  |  |  |  |
|-----------------------------------------------------------------------|--------------------------------------------------------------------------------------------|--------------------|--|--|--|--|
| SAISIR REFERENCE DETTE Veuillez renseigner la référence de la dette : |                                                                                            |                    |  |  |  |  |
| Ider                                                                  | ntifiant structure publique : 025748 Référence : *                                         | *champ obligatoire |  |  |  |  |
|                                                                       | Valider Annuler                                                                            |                    |  |  |  |  |

Ces « Références » sont inscrites sur l'avis de sommes à payer que vous avez reçu. Voici ou les trouver :

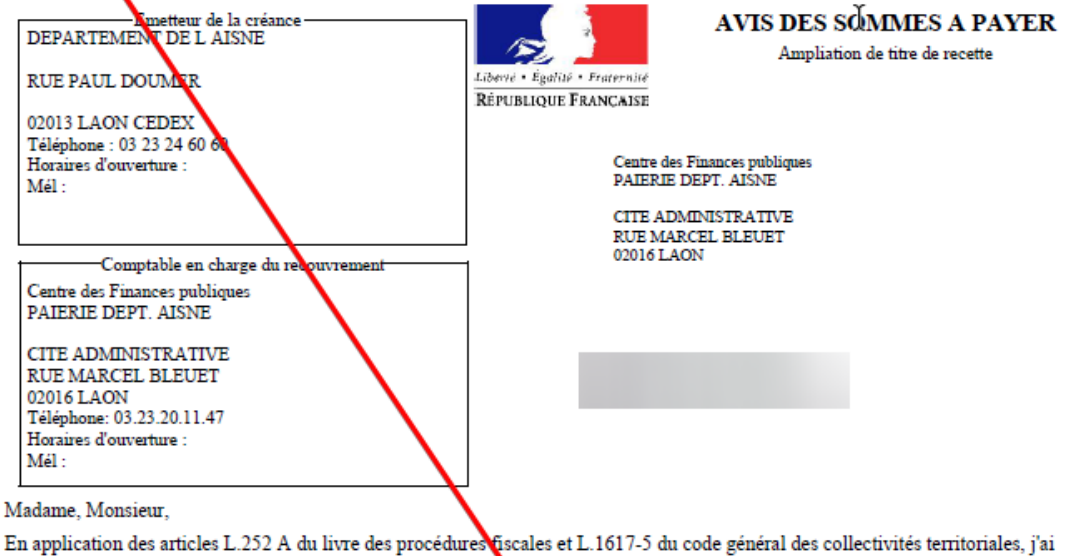

En application des articles L.252 A du livre des procedures discales et L.1617-5 du code general des collectivites territoriales, j'ai émis et rendu exécutoire un titre de recette pour recouvrer la préance dont les caractéristiques sont les suivantes :

| Références à rapp | peler    |              |          |       |                                                               |
|-------------------|----------|--------------|----------|-------|---------------------------------------------------------------|
| Budget            | Exercice | N° bordereau | N° titre |       | Adresse de paiement par Internet : https://www.payfip.gouv.fr |
|                   |          |              |          |       | Référence : 2022                                              |
|                   |          |              |          | ' I I | Kelerence . 2023- manager                                     |

Date d'émission du titre de recette : 07/03/2023

| Objet         | Prix<br>unitaire | Qté 1 | Qté 2 | Montant<br>total HT | TVA   | Montant<br>TTC |
|---------------|------------------|-------|-------|---------------------|-------|----------------|
|               | 282,07           |       |       | 235,06              | 47,01 | 282,07         |
| TOTAL GENERAL |                  |       |       |                     |       | 282,07€        |

À compter du présent avis, vous disposez d'un délai de

- trente jours pour payer cette somme au comptable public selon les modalités détaillées ci-dessous ;

- deux mois pour éventuellement contester ce titre de recette, selon les modalités détaillées au verso.

Mes services se tiennent à votre disposition pour tout renseignement supplémentaire.

Je vous prie de croire, Madame, Monsieur, à l'assurance de ma considération distinguée.

**RENAULT Thomas Directeur financier** 

Feuillet 1 sur 1

Quand vous aurez saisi ces références, vous devrez alors saisir le montant du titre ainsi que votre adresse mail.

A l'écran suivant, vous pourrez choisir votre mode de paiement :

| RÉPUBLIQUE<br>FRANÇAISE | PayFiP.gouv.fr                                                                                 | PAY        |  |  |  |
|-------------------------|------------------------------------------------------------------------------------------------|------------|--|--|--|
| Agalot<br>Trainrealt    | La solution de parament de la Direction Générale des Finances Publiques.                       |            |  |  |  |
|                         | Informations sur la dette                                                                      |            |  |  |  |
|                         | Collectivite :                                                                                 |            |  |  |  |
|                         | Référence de la dette : 2021-EA-00-0000000                                                     |            |  |  |  |
|                         | Montant: 356,39€                                                                               |            |  |  |  |
|                         | Adresse électronique : a server sur la server and a                                            |            |  |  |  |
| -                       | Choix du mode de palement                                                                      |            |  |  |  |
|                         | Payer par prélèvement Pour poursuivre cette procédure, vo devraz avair vos identifiants impola | US<br>gom/ |  |  |  |
|                         | Payer par carte bancaire 🔤 🥞 VISA                                                              |            |  |  |  |
|                         | Arnulor                                                                                        |            |  |  |  |

Quand votre paiement sera finalisé vous pourrez ensuite imprimer un ticket de paiement. Dans tous les cas, le ticket de paiement est transmis simultanément sur l'adresse mail que vous aurez inscrite.